## Globant > Enterprise Al

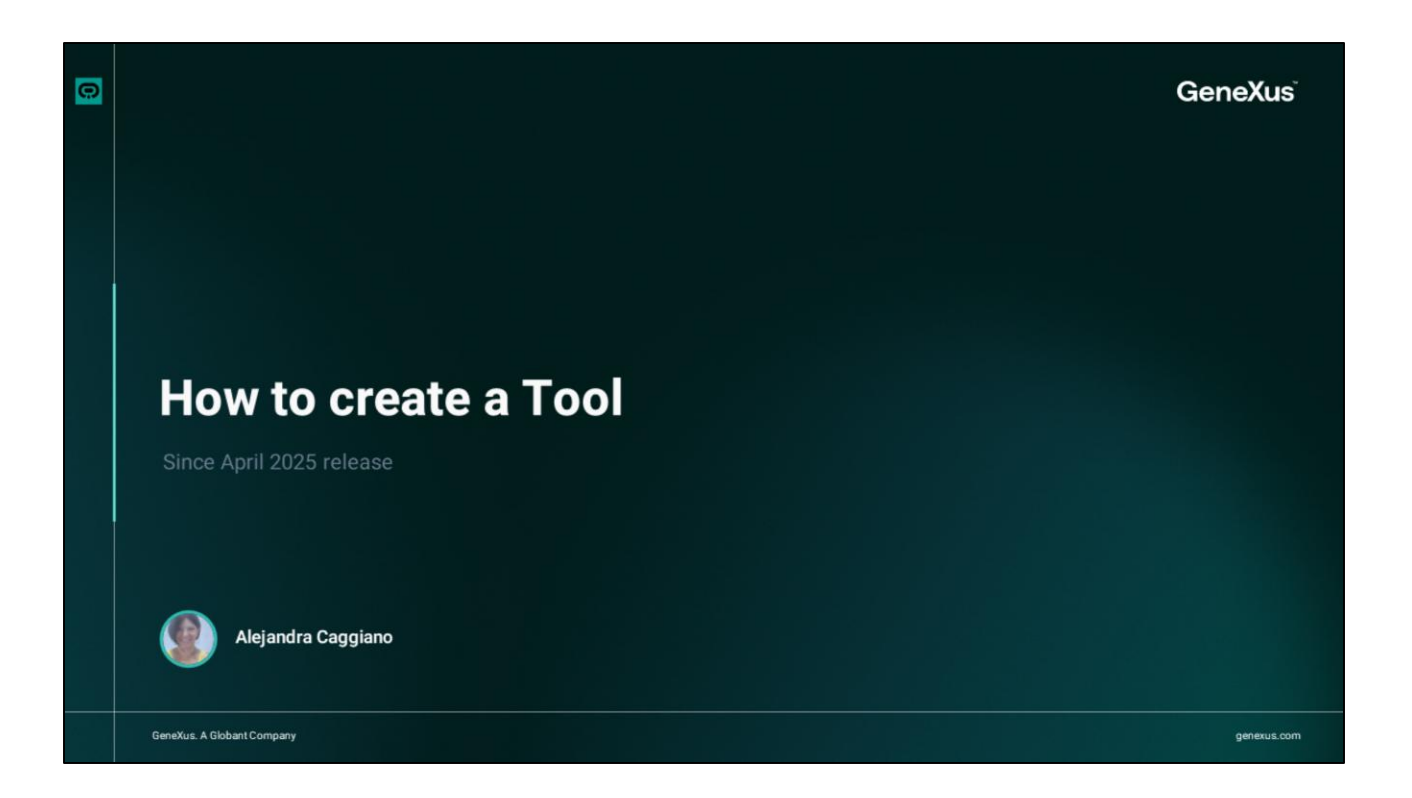

As already mentioned, Agents can use tools during their execution.

Globant Enterprise AI Lab offers preconfigured public tools that are available by default in each project. In addition, it is also possible to define private tools that are assigned to an API method.

Let's see how to create a Tool.

| GeneXus, a Globant Company. | How to create a Tool | Control Development  No Tools Created  Create and configure tools  New Tool |  |
|-----------------------------|----------------------|-----------------------------------------------------------------------------|--|
| <u>0</u>                    |                      |                                                                             |  |

From the backoffice, we select the project we want to work on, and access The Lab.

In the menu, we select Tools, and to start the creation process we click on New Tool.

|                            | Colis Dashboard Unitited Tool X                                                                 |  |
|----------------------------|-------------------------------------------------------------------------------------------------|--|
| Globant > Enterprise Al    | Configuration JSON                                                                              |  |
| n Training/TrainingResourc | 18 Scope                                                                                        |  |
|                            | Open Api: Enables dynamic data fetching from external services with API URL and authentication. |  |
| 🔦 Tools                    | URL Json                                                                                        |  |
| を、Agentic Processes        | Open API                                                                                        |  |
| š∎ Flows                   |                                                                                                 |  |
|                            | Information                                                                                     |  |
|                            | This information will be displayed on the card of the tool                                      |  |
|                            | Tool Name *                                                                                     |  |
|                            |                                                                                                 |  |
|                            | Description                                                                                     |  |
|                            |                                                                                                 |  |
|                            |                                                                                                 |  |

A new tab opens and is divided into two sections:

- Configurati
- and JSON

The Configuration section is divided into three drop-down panels:

- Scope
- Information
- and Parameters.

The Scope defines the connection of the tool to an external server. Globant Enterprise AI Lab supports dynamic data retrieval through OpenAPI, which allows the tools to interact with external APIs.

We must choose between two input options:

- URL
- or JSON

|                             | © Tools Dashboard Unitted Tool X                                                                                                    |                                                         |                                                                                                    |  |
|-----------------------------|----------------------------------------------------------------------------------------------------|---------------------------------------------------------|----------------------------------------------------------------------------------------------------|--|
| Globant > Enterprise Al     | Configuration2504                                                                                                    |                                                         |                                                                                                    |  |
| Es Training/TrainingResourc | E Scope                                                                                                    |                                                         |                                                                                                    |  |
| of Agents                   | Open Api: Enables dynamic data fetching from external services                                                                                                    | with API URL and authentication.                        |                                                                                                    |  |
|                             |                                                                                                    | Json                                                    |                                                                                                    |  |
| %, Agentic Processes        | Open API Json                                                                                                    |                                                         |                                                                                                    |  |
|                             | ngengen ". 2007,<br>"feller", "Alexandre 247,<br>"serven", 1.<br>"feller", ". 1.<br>"serven", "feller",<br>"serven", "feller",<br>"serven", "serven",<br>"serven", "serven",<br>"serven", "serven",<br>"serven",<br>"serve | e:<br>Globant.) Enterprise Al<br>51 Teiring Tasingkeurs | S Tais fuences: United for a                                                                                                    |  |
| (A) acaggianotilgenex .     | Summary : Get Current Waterier information ;                                                                                                    | d Agents                                                |                                                                                                    |  |
| V₽ <sup>®</sup> U.Com       |                                                                                                    | K. Tana<br>Y. Agardić Processes<br>L. Proces            | The served we be deployed on the card of the tool  Total served on the card of the tool  Total served on the card of the tool  Total served on the card of the served of the served.  Provide on the card of processes information and makes predictions.  O |  |
|                             |                                                                                                    |                                                         | No eccentration configured wit                                                                                                    |  |

As an example we are going to use the API that returns the weather in any city in the world, and since it has an OpenAPI specification in JSON format, we select the JSON entry and paste the content.

Let's now move on to the Information panel, where it is established how the tool is visually represented and identified. It includes two fields: the Name, which is mandatory, and a Description, which is optional.

The Name of the tool must be clear and specific, following the structure of the OpenAPI specification. This helps the system to correctly identify and use the tool operations. In our example, we indicate WeatherAPI.

We then move on to the Description field, and add a brief explanation of the purpose of the tool. This helps end users understand its purpose.

Once created, this information will appear on the tool card.

|   | How to create a Tool         |                                                                                                    |  |
|---|------------------------------|----------------------------------------------------------------------------------------------------|--|
|   |                              | Cools Dashboard Untitled Tool X                                                                            |  |
|   | Globant > Enterprise Al      | Configuration JSON                                                                                         |  |
|   | 🟝 Training/TrainingResourc 🗸 |                                                                                                    |  |
|   | 💠 Agents                     | "ld": "temporal-dcf0515-4ce4-48f8-bad8-12bc580233bc",<br>"name: "bastben402",<br>"scope": "apl",           |  |
|   | 🔍 Tools                      | "description": "This tool returns the current weather status in any city in the world.",<br>"revision": 1, |  |
|   | Agentic Processes            |                                                                                                    |  |
|   | ₹. Flows                     |                                                                                                    |  |
|   | acaggiano@genex ,<br>us.com  | Create Tool                                                                                                |  |
|   |                              |                                                                                                    |  |
| 0 |                              |                                                                                                    |  |

Okay, let's move on to the parameters panel. In this section, the inputs required by the tool to work are defined. These values determine how the tool processes incoming data and triggers requests to external APIs. In our example it is not necessary to define parameters.

Once the Configuration section is completed, we go to the JSON tab, where we see the complete configuration of the tool in JSON format.

The content of this section is automatically generated from the information provided in the previous steps. Reviewing this JSON is useful to ensure that all values have been recorded correctly and to get an overview of the tool structure.

Once its configuration has been reviewed and confirmed, the tool is ready to be created and made available for use. We click on Create Tool.

|                        | How to create a To               | ol                                                                                                    |  |
|------------------------|----------------------------------|----------------------------------------------------------------------------------------------------|--|
|                        |                                  | © Tools Dashboard & WeatherAPI X                                                                                                    |  |
|                        | Globant > Enterprise Al          |                                                                                                    |  |
|                        | training/TrainingResourc ↓       | {     "jd": "702defb4-74fb-4885-8808-2e6508847a09",     "name": "MeatherAPI",     "evelsion": 1.                                                                                                    |  |
| npar                   | A Tools                          | "description": "This tool returns the current weather status in any city in the world.", "accessScope": "private",                                                                                                    |  |
| GeneXus, a Globant Cor | ∿, Agentic Processes<br>§, Flows | "scop": "active",<br>"sctive", "sctive",<br>"opendplicon": "(in \"openapi\": \"J.0.0\",\n \"info\": (\n \"title\": \"Meather API\",\n \"werelon\": \"J.0.0\"\n },\n \"servers\": [\n \\"n \\"werion\": \"J.0.0\"\n },\n \"servers\": [\n \\"weilin": \" htt |  |
|                        |                                  | Tool was published successfully x                                                                                                    |  |
|                        | acaggiano@genex ,<br>us.com      | er subist charges                                                                                                    |  |
| 2                      |                                  |                                                                                                    |  |

It is important to note that, in order to start using the tool during the process of creating an Agent, it is not necessary for the tool to be published as each change or configuration is automatically saved in a draft.

This allows the tool to be added during the process of creating an agent, even if it has not been published yet.

To publish it, we click on **Publish**.

|   | How to create a Too                                                | I                                                                                                    |            |
|---|--------------------------------------------------------------------|----------------------------------------------------------------------------------------------------|------------|
|   | <ul> <li>€</li> <li>Globant &gt; Enterprise AI</li> <li></li></ul> | <ul> <li>Tools Desthourd</li> <li>▲ WeatherAPI</li> <li>C</li> <li>■</li> <li>WeatherAPI</li> <li>C</li> <li>This tool returns the current weather status in any city in the world.</li> <li>∴ More Options</li> </ul> | + New Tool |
| 0 | us.com                                                             |                                                                                                    |            |

If we go now to the main panel, we see the tool is available.

Another important point to consider is that, if we plan to publish an agent at a later date, all associated tools must be published beforehand.

While we are free to use tool drafts during testing and development, they must be published to be included in a published agent.

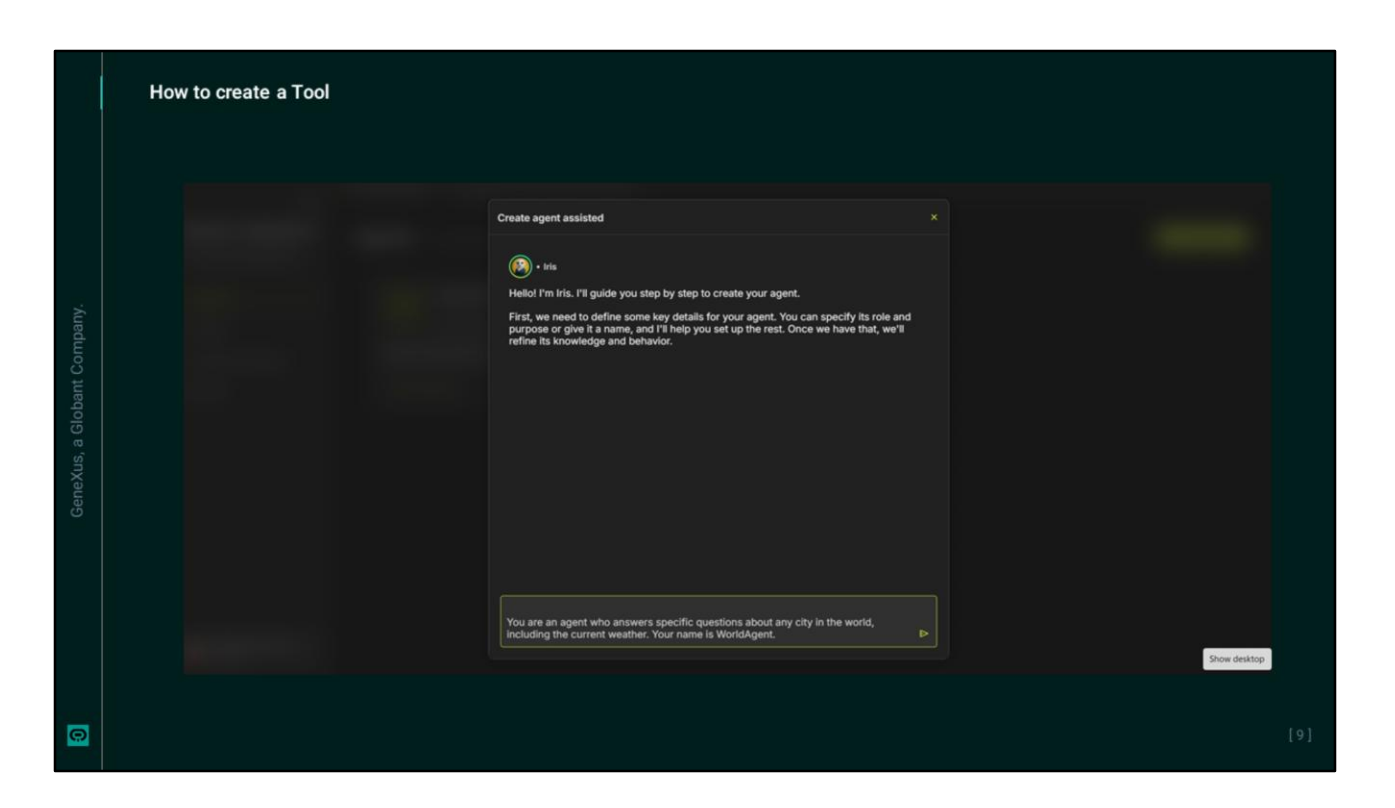

Finally, in order to complete the example, we are going to create an agent that includes this new tool. We go to the Agents panel and create a new agent in assisted mode.

We indicate that this is an agent that answers specific questions about any city in the world, including current weather conditions. Its name is WorldAgent.

| Select agents & tools                                                                                                    |                                                          |                                                                                                    |                                                                                                    |                                                      |
|----------------------------------------------------------------------------------------------------|----------------------------------------------------------|----------------------------------------------------------------------------------------------------|----------------------------------------------------------------------------------------------------|------------------------------------------------------|
| (°, w) All                                                                                                    | WeatherAPI<br>@ Private                                  | Copen API                                                                                                    |                                                                                                    |                                                      |
| 4. con-globart gasi al-angolit, create, and     4. con-globart gasi al-angolit, create, littus     4. con-globart gasi web, sarch     4. WeatherAN | This tool returns the current weather status in any city | in the world.                                                                                                    |                                                                                                    |                                                      |
|                                                                                                    | Globant. > Enterprise Al                                 | Agents Davintowerd      Ø Agenter(1746, Exchancelon on onten HTML)     bis () Wanddigent      Show Progress                                                                                                    | World-geet Desser specific gastons about cities) x Configuration Aik Trads JIDN (service) (service) (servi |                                                      |
|                                                                                                    | es Training/Training/Assourc ~<br>0º Agenta<br>4. Tools  | Background Knowledge: Expert In global<br>City information and weather updates.     Guidelines:     Receive the user's query about a<br>specific city.     Re due to party indoness current weather,                                                                                                   | (c) gal-4c. Claund's high nonligence flagatio model for compare, much ang takks. This models to gathread for compare, much ang takks. This models to gathread for the second second seco | Capitalities through Environ complex reasoning stops |
| 0 agents / 1 tools selected                                                                                                    | %, Agentic Processes<br>1, Flows                         | use the WeatherAPI tool to fetch the<br>latest weather data.<br>3. Provide detailed and accurate<br>information about the city, including its                                                                                                    | Creativity Level 0 0 0 0 0 0 0 0 0 0 0 0 0 0 0 0 0 0 0                                                                                                    |                                                      |
|                                                                                                    |                                                          | weather if regressed.<br>4. Finaue the response is clear, conclus,<br>and relevant to the user's guery.<br>• Creatively used. C3 (optimized for factual<br>and logical responsed).<br>• All Model: OpenAh's OPT-60.<br>• Teele: Integrated with the WeatherAH's fool<br>for read-film weather updates. | responses. Lone creativity keeps taugiones<br>constants.<br>Mar Takens                                                                                                    |                                                      |
|                                                                                                    |                                                          | Let me know if you need any modifications or<br>further assistance!                                                                                                    | <ul> <li>Agents &amp; Tools to use</li> <li>WeatherAPI</li> </ul>                                                                                                    |                                                      |
|                                                                                                    |                                                          |                                                                                                    |                                                                                                    |                                                      |
|                                                                                                    | acaggiano@genex ,                                        |                                                                                                    |                                                                                                    | Run Test     Show dealop                             |

We verify the general definition and the tools included. For that we go to the AI and Tools tab. It is possible that, based on the description provided, the new WeatherAPI tool will automatically be associated with the agent definition, but if not, we must add it.

To do this, we go to the Agents and Tools to use section, and click on Add. We look for it, verify its information and add it.

## Globant > Enterprise Al